## วิธีการใช้งานระบบ E-service

- ๑. เข้าเว็บไซต์ <u>https://www.nonped.go.th/index.php</u>
- ๒. ตรงหน้าเว็บไซต์เมนูด้านขวา จะเห็นเมนูบริการประชาชน ได้แก่
  - รับแจ้งเรื่องไฟฟ้าสาธารณะชำรุด
- ๓. หากต้องการยื่นคำร้องเรื่องใด ให้คลิกหรือสแกนคิวอาร์โค้ด
- ๔. กรอกรายละเอียดตามที่กำหนดไว้ในแบบฟอร์มจนครบถ้วน

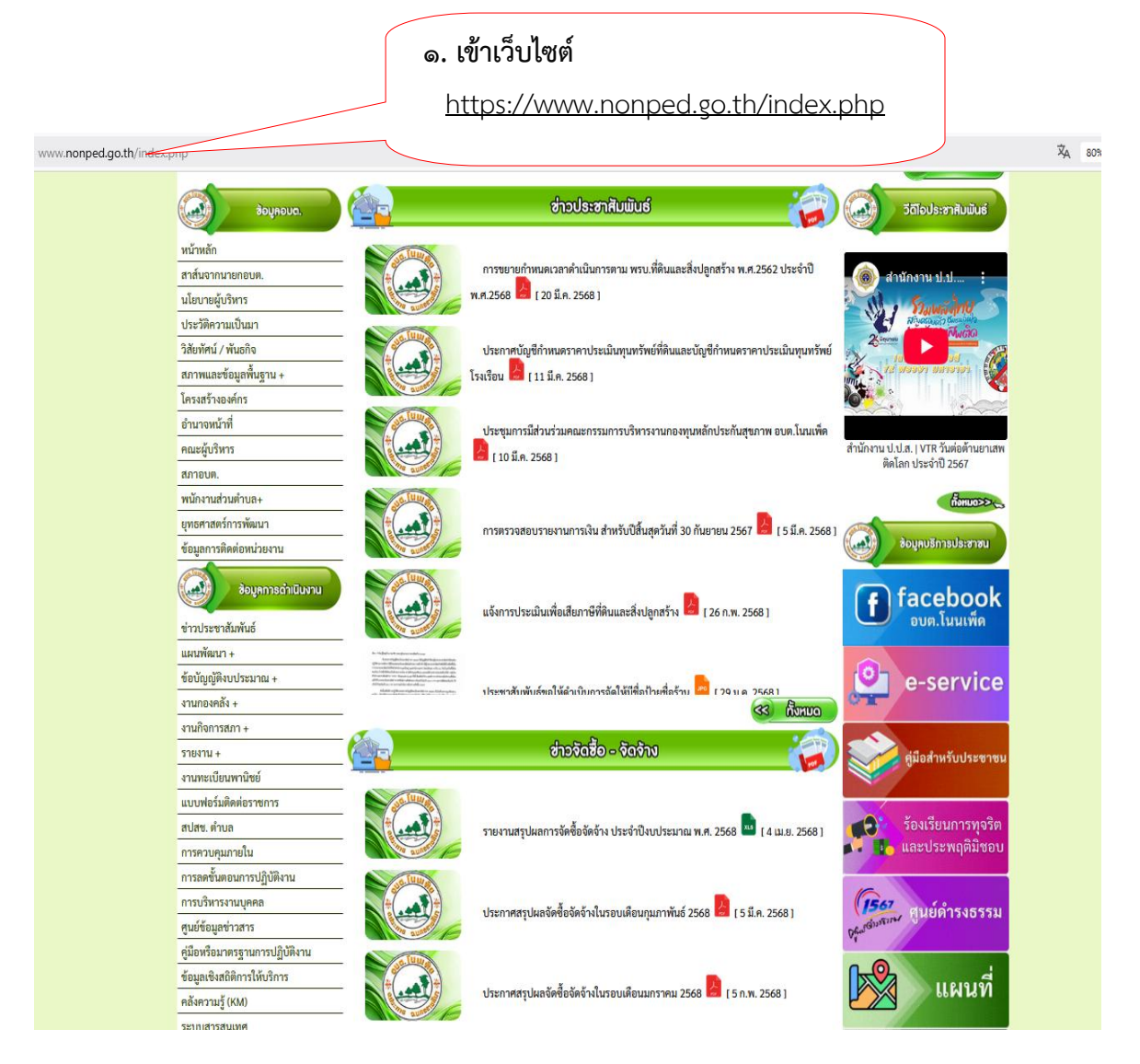

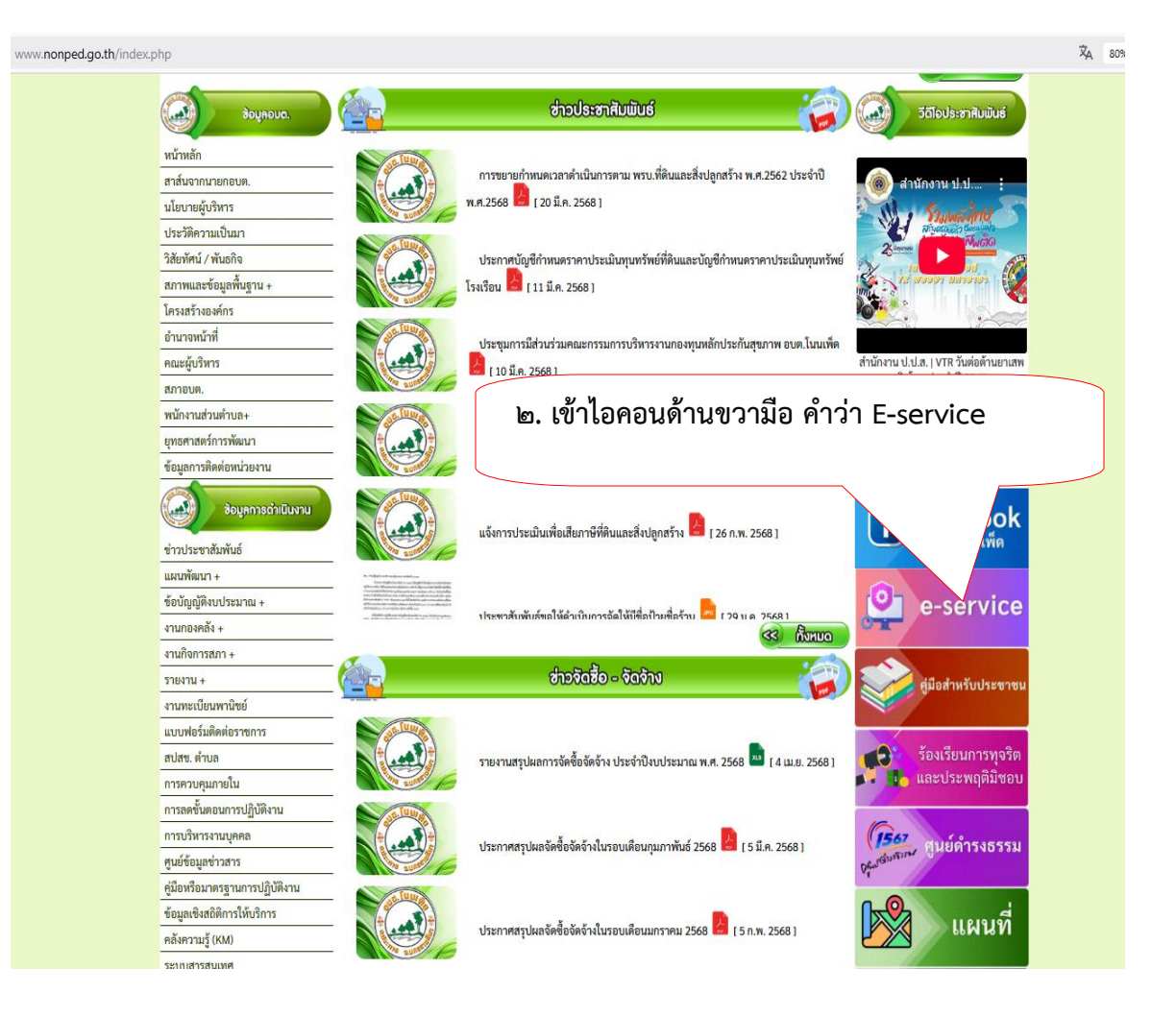

## ๓. กรอกข้อมูลให้เรียบร้อย ตามลิงค์

https://forms.gle/R@RGBJkNifkVqgu៦ಡ

| แบบฟอร์มการแจ้งซ่อมไฟฟ้าสาธารณะ<br>องคำรบริหารส่วนตำบลโนนเพ็ด อำเภอประทาย จังหวัดนครราชสีมา |           |
|---------------------------------------------------------------------------------------------|-----------|
| jarup473@gmail.com สลับบัญชี<br>Г🎖 ไม่ใช้ร่วมกัน                                            | $\oslash$ |
| * ระบุว่าเป็นศาถามที่จำเป็น                                                                 |           |
| ชื่อ - สกุล *<br>ศาตอบของคุณ                                                                |           |
| <mark>ที่อยู่</mark> *<br>ศำตอบของคุณ                                                       |           |
| หมายเลขโทรศัพท์ *<br>ศำตอบของคุณ                                                            |           |
| ขอแจ้งความประสงค์ *<br>ศำตอบของคุณ                                                          |           |